## 今年度使ったいらいないデータを削除しましょう(iPad)

今年度使用したデータで必要なデータは、保存用フォルダなどを作成して整理しましょう

他のいらないデータは削除しましょう

## 【不要なファイルを削除する】

※必要なファイルは、事前にマイドライブにコピーしておいてください。削除すると、元に戻すことはできません。

| マイドライブの残りのファイルを全て選択し                      | 削除する                                                                    | ۲.<br>۲.  |                         |                                                                                                    |                         |                                     |  |
|-------------------------------------------|-------------------------------------------------------------------------|-----------|-------------------------|----------------------------------------------------------------------------------------------------|-------------------------|-------------------------------------|--|
| ①マイドライブをタップしファイルを選択する                     | 16:16 2月3日(木)                                                           |           |                         |                                                                                                    | Ē                       | <ul><li>€1% ■)</li><li>10</li></ul> |  |
| 1つめを選ぶときは長押しで図がつきます。<br>2つめ以降はタップで図がつきます。 | 58 個のアイテム                                                               | Ο         | 0                       | 0                                                                                                    |                         |                                     |  |
|                                           |                                                                         | Classroom | cms                     | 新しい<br>フォルダ                                                                                                    | 整理                      |                                     |  |
|                                           |                                                                         | Hanako    | Screenshot<br>2021-03-2 | ♀ ♀ ♀ ♀   ♀ ♀ ♀ ♀   ♥ ♀ ♀ ♀   ♥ ♀ ♀ ♀   ♥ ♀ ♀ ♀   ♥ ♀ ♀ ♀   ♥ ♀ ♀ ♀   ♥ ♀ ♀ ♀   ♥ ♀ ♀ ♀   ♥ ♀ ♀ ♀   ♥ ♀ ♀ ♀   ♥ ♀ ♀ ♀   ♥ ♀ ♀ ♀   ♥ ♀ ♀ ♀   ♥ ♀ ♀ ♀   ♥ ♀ ♀ ♀   ♥ ♀ ♀ ♀   ♥ ♀ ♀ ♀   ♥ ♀ ♀ ♀   ♥ ♀ ♀ ♀   ♥ ♀ ♀ ♀   ♥ ♀ | Screenshot<br>2021-09-1 |                                     |  |
| ② 右上の 🔟 をタップ、 メッセージが表                     | 示されるの                                                                   | で「削除」     | ]をタップ                   |                                                                                                    |                         |                                     |  |
|                                           | アイテムを削除しますか?                                                            |           |                         |                                                                                                    |                         |                                     |  |
|                                           | 57 個のアイテムがゴミ箱に移動し、30 日後に完全に削除されます。 共同編集者は<br>Google 形式のファイルのコピーを作成できます。 |           |                         |                                                                                                    |                         |                                     |  |
|                                           | 「プレゼンテーション.pdf」は表示されなくなります。 共同編集者は引き読きアクセ<br>スできます。                     |           |                         |                                                                                                    |                         |                                     |  |
|                                           |                                                                         |           | ŧ                       | ヤンセル 削除                                                                                                    |                         |                                     |  |

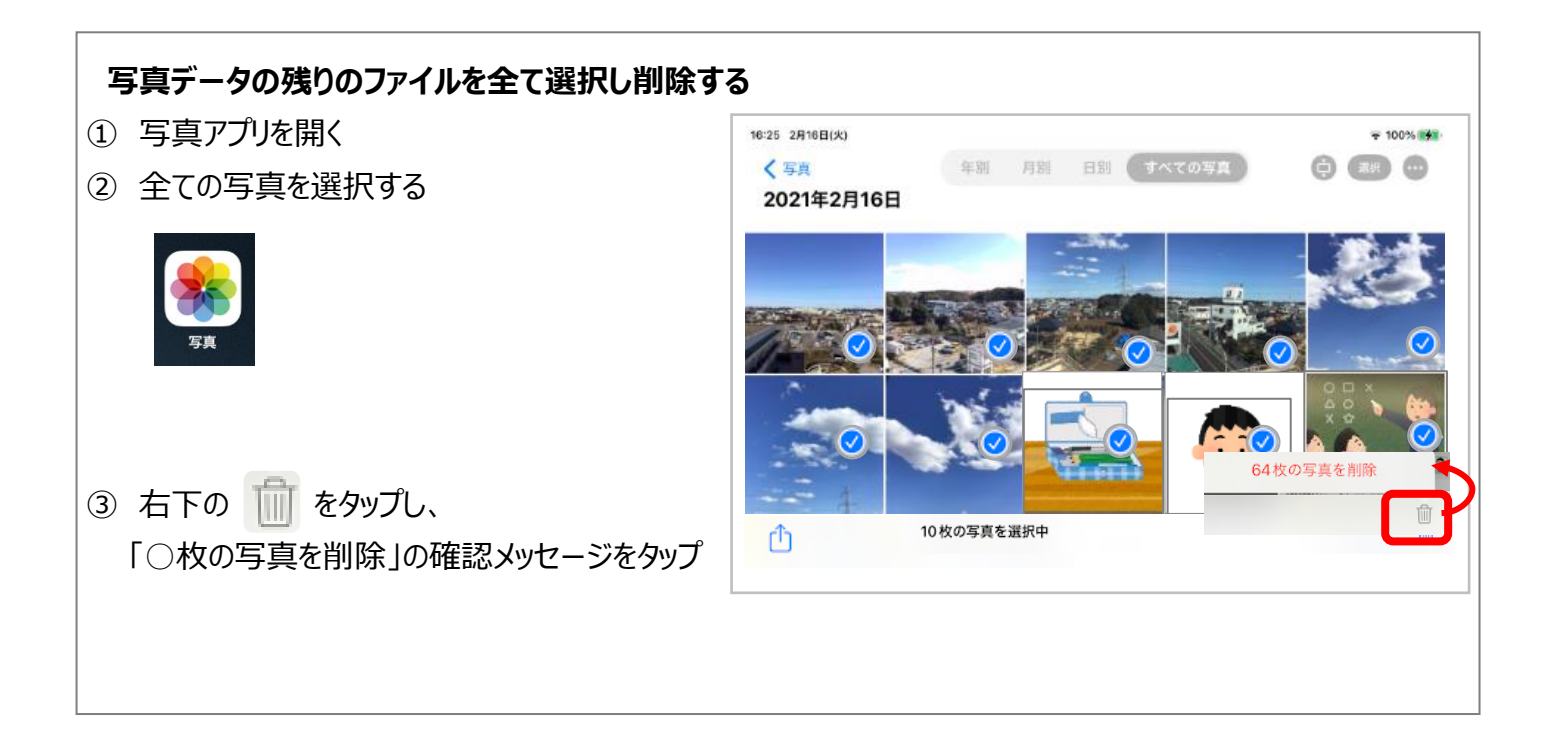